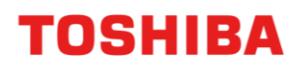

CANVIO 移动硬盘

# Storage Security Software (1.40.0410版)

使用说明书 第7版

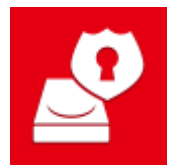

本使用说明书就 CANVIO 系列产品的适用软件 Storage Security Software 的安装方法和基本 使用方法进行说明。

在使用 Storage Security Software 之前,请阅读本使用说明书。

# 目录

| 1 | 弓            | 言                   | 1   | -   | 1   |
|---|--------------|---------------------|-----|-----|-----|
| 2 | 椤            | 受                   | 2   | -   | 1   |
| 3 | 所            | f需系统配置              | 3   | -   | 1   |
| 4 | 安            | 装方法                 | 4   | -   | 1   |
| Z | <b>4 -</b> 1 | 常规安装                |     | 4 · | - 1 |
| Z | 4 <b>-</b> 2 | 利用驱动器内的安装程序进行安装     |     | 4 · | - 4 |
| 5 | 本            | 软件的使用方法             | 5   | -   | 1   |
| ŗ | 5 <b>-</b> 1 | 本软件的启动              | ••• | 5   | - 1 |
| ŗ | 5 - 2        | 密码保护功能和安全区域的设置      | ••• | 5   | - 2 |
| ŗ | 5 - 3        | 安全区域访问方法            | ••• | 5 · | - 7 |
| ŗ | 5 - 4        | 密码保护功能和安全区域的删除(格式化) | 5   | - 1 | 0   |
| ŗ | 5 - 5        | 密码更改方法              | 5   | - 1 | 3   |
| ŗ | 5 - 6        | 如果忘记密码              | 5   | - 1 | 5   |
| ļ | 5 - 7        | 软件更新                | 5   | - 1 | 6   |
| Ę | 5 - 8        | 软件信息的显示             | 5   | - 1 | 8   |
| ļ | 5 <b>-</b> 9 | 更改显示语言的设置           | 5   | - 1 | 9   |
| [ | 5 -10        | 更新至最新版本             | 5   | - 2 | 0   |

感谢您购买本产品。

本使用说明书中记载了正确使用 CANVIO 系列产品的适用软件 "Storage Security Software"的方法。

使用前,请先阅读本使用说明书并妥善保管,以便随时查阅。 本使用说明书按照以下规则编写。

# 符号含义 重要信息 表示实用内容或有效操作。 ▲示文避免数据丢失、故障产生、性能下降而希望您遵守的内容,以及需要您 提前了解的规格及功能相关内容。

## 关于术语

本使用说明书中如下定义术语。

### 本软件

表示 Storage Security Software。

#### 系统

如未特别说明,则表示正在使用的操作系统(OS)。

#### 应用程序或应用软件

表示除本软件以外的应用软件。

### Windows

表示 Windows 11 Home、Windows 11 Pro、Windows 10 Home、Windows 10 Pro。

### Windows 11

表示 Windows 11 Home、Windows 11 Pro。

#### Windows 10

表示 Windows 10 Home、Windows 10 Pro。

#### 驱动器

表示移动硬盘 CANVIO 系列产品。

#### 关于商标

- Microsoft and Windows are trademarks of the Microsoft group of companies.
- 其他公司名称、产品名称及服务名称均为其他公司各自的商标。

#### 敬告

- 不保证能在所有电脑上均可运行。
- 不保证能在自配电脑上运行。
- 在安全系统处理方面,如果同时使用了配套有其他安全系统的软件,则可能发生软件锁定、系统重启等问题。
- 请务必提前备份密码保护设置中的密码以防忘记。
- 如果忘记密码,将因无法解锁驱动器而无法访问其内部的数据。为了恢复驱动器的使用,必须 格式化驱动器,将删除其内部的所有数据,因此请引起注意。
- 请在设置密码保护前,将驱动器内保存的所有数据备份至电脑或其他存储介质等中。
- 设置密码保护功能时,驱动器内的所有数据将被删除。此外,即使在数据迁移设置下,也可能 丢失驱动器内的数据。因此,请在设置密码保护功能前,将驱动器内的所有数据备份至电脑或 其他存储介质等中。
- 本软件具备保障安全的密码设置功能,但是不能保证绝对安全。对于发生的安全问题以及造成的损害,本公司概不负责。
- 安装本软件时,若显示许可协议,请确认内容并同意。
- 如果您不同意许可协议,将无法使用本软件。重装电脑、重装本软件时需再次同意许可协议。
- 本使用说明书中所示的图像可能与实际产品不同。
- 设计、规格、使用说明书和相关信息如有变更,恕不另行通知。

## 2 概要

本软件可对驱动器设置密码保护功能和数据加密功能,防止第三方非法使用或访问。

#### 密码保护功能

本软件可在驱动器中创建一个必须输入密码才能访问的安全区域,防止第三方非法使用或访问。

#### 利用密码切换常规区域和安全区域的功能

本软件可创建 2 个区域,分别为无需向驱动器输入密码即可访问的"常规区域"和必须输入密码才能 访问的"安全区域",工作原理如下。

使用未安装有本软件的电脑访问安全区域时,须将常规区域中保存的本软件的 重要信息 安装程序安装至电脑,并输入驱动器中所设置的密码。

● 常规区域

常规区域作为普通的外置驱动器,可访问内部数据。 将驱动器连接至未安装有本软件的电脑后,仅可访问该常规区域。

● 安全区域

安全区域受密码保护,因此仅安装有本软件的电脑可对其进行访问。 将驱动器连接至安装有本软件的电脑后,本软件将自动启动,并显示密码输入画面,输入密码 即可访问安全区域。

如果电脑在连接有驱动器时进入待机、睡眠、休眠状态,则有可能无法恢复, 因此请按照以下1)或2)的方法加以避免。 1) 将电脑设置为不进入待机、睡眠、休眠状态。 2) 请在使用驱动器后立即按照使用说明书的步骤,将其从电脑中移除。 万一电脑无法从待机、睡眠、休眠状态中恢复,则请将驱动器从电脑中移除, 待电脑从待机、睡眠、休眠状态中恢复后再重新连接驱动器。

# 3 所需系统配置

可以在线查看最新的操作系统("OS")兼容性,网址为:

https://toshiba-semicon-storage.com/cn/canvio/support/download.html

 小心
 • 本软件不适用于除上述 Microsoft Windows 以外的 OS。
 • 需要管理员权限。
 • 需要带有符合 USB Specification 规范的 USB 端口的电脑。

# 4 安装方法

对在电脑上安装本软件的方法进行说明。 请按照说明正确安装。

## 4-1 常规安装

## 准备

请在安装前做好以下准备。

- 退出正在运行的其他应用程序。
- 利用电脑管理员(Administrators 权限组)帐户启动电脑或重新登录。

### 安装

从 Web 站点上下载安装程序并安装。

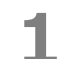

从本公司的 Web 站点上下载本软件至电脑。

下载完成后,保存为"StorageSecuritySoftware\_xxxxxx.exe"。("xxxxxxx"处显示产品版本)

2 双击已下载的 "StorageSecuritySoftware\_xxxxxxx.exe" 文件。

开始安装本软件。

**重要信息** ● 根据电脑的设置,有可能不会显示扩展名(\*.exe)。 ● 显示"用户帐户控制"时,点击"是"。

# 3

4

显示"选择安装语言"画面,选择要使用的语言,并点击"下一步(N)>"。

| Storage Security Software - InstallShield Wizard | – 🗆 X       |
|--------------------------------------------------|-------------|
| 选择安装语言                                           |             |
| 从下列选项中选择安装语言。                                    |             |
| 億语<br>法语 (标准)                                    |             |
| · 葡萄牙语 (标准)<br>日语                                |             |
| 西班牙语<br>意大利语                                     |             |
| 英语<br>中文 (简体)                                    |             |
|                                                  |             |
|                                                  |             |
|                                                  | 下一步(N)      |
|                                                  |             |
| InstallShield                                    |             |
| <上→步(២)                                          | 下一步(1) > 取消 |

显示"欢迎使用 Storage Security Software InstallShield Wizard"画面,点击"下一步(N)>"。

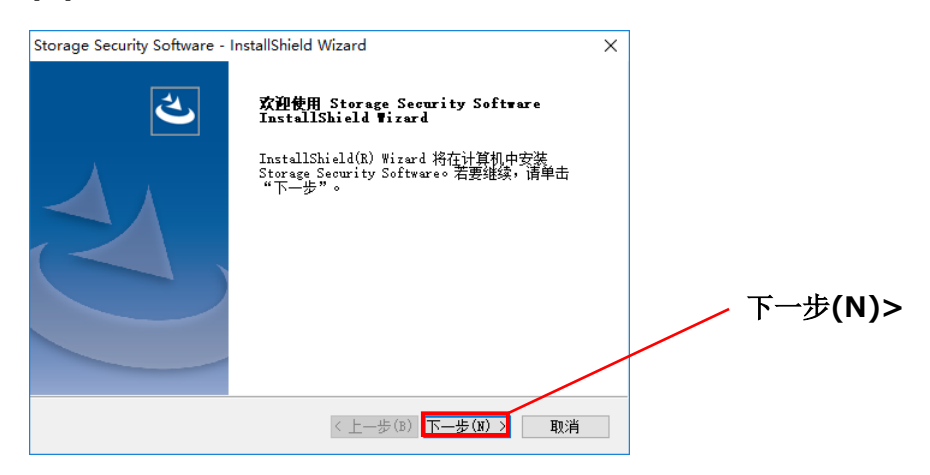

# 5

显示"许可证协议"画面,请确认许可协议,如果同意,则勾选"我接受许可证协议中的条款(A)",并点击"下一步(N)>"。

| orage Security Software - InstallShie      | eld Wizard                   |                      | ×  |              |
|--------------------------------------------|------------------------------|----------------------|----|--------------|
| 请仔细阅读下面的许可证协议。                             |                              |                      |    | 4            |
| 终端                                         | 用户许可协议                       |                      | ^  | -            |
|                                            | 东芝电子元                        | 件及儲存裝置公司             |    |              |
| 在安装,使用本软件("软件")<br>同意本终端用户许可协议("本协<br>该软件。 | 前请仔细阅读以下条款和<br>h议")的条款和条件, i | 印条件。如果您不<br>青不要安装或使用 |    |              |
| ● 取接受许可证协议中的条款(A)<br>● 我不接受许可证协议中的条款(D)    |                              | 打印(P)                |    | 下一步(N        |
|                                            | < 上一步(B) 下一                  | 步(1) > 取消            |    |              |
|                                            | 我接受                          | を许可证协会               | 议中 | ┘<br>□的条款(A) |

6

显示"选择目的地位置",确认目标文件夹后,点击"**下一步(N)>**"。 如需更改安装位置,请点击"**更改...**",选择任意文件夹。

▲小心 更改安装位置时,请勿选择外置驱动器等可移除的驱动器内的文件夹。否则将 有可能无法启动本软件。

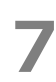

显示"可以安装该程序了"画面,点击"**安装**"。

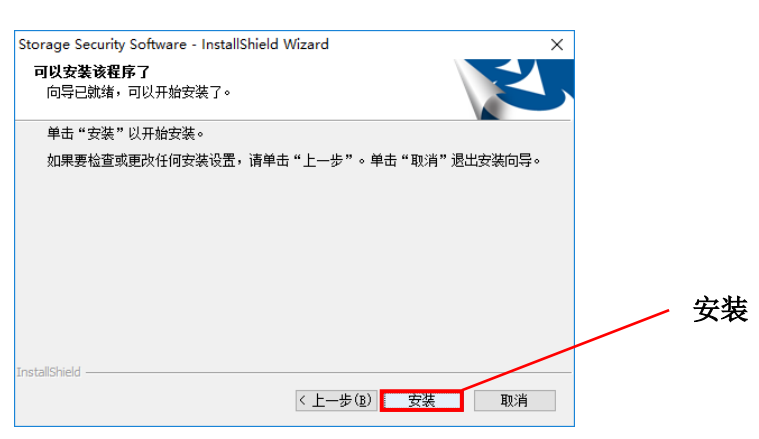

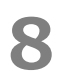

正常完成安装后将显示"InstallShield Wizard 完成",点击"完成"。 至此,安装完成,本软件将添加至开始菜单和桌面上。

勾选"发布 Storage Security Software。",安装完成后将启动本软件。

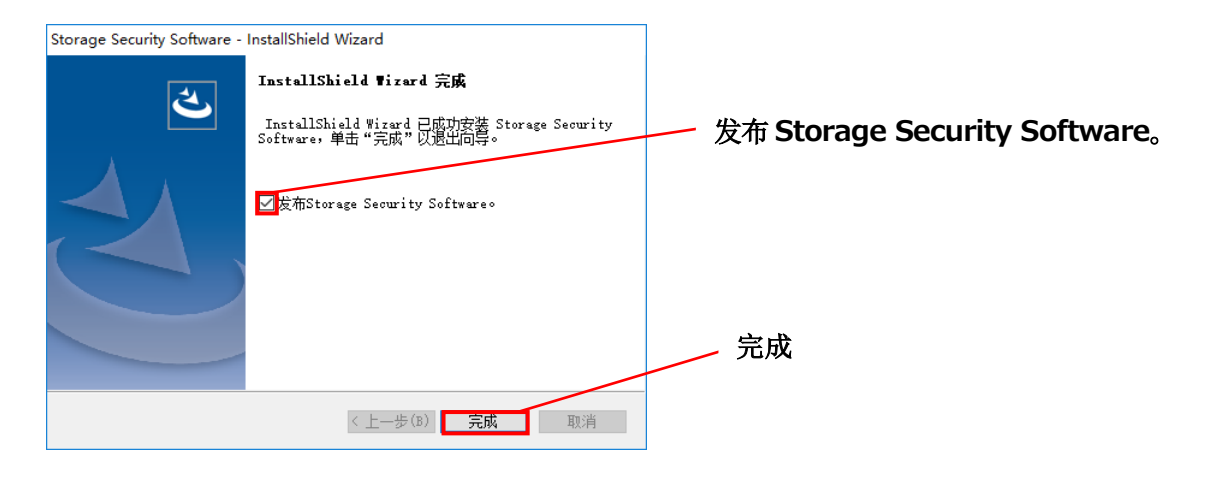

## 4-2 利用驱动器内的安装程序进行安装

在支持密码功能的驱动器中,本软件的安装程序存储于常规区域内。 将驱动器连接至未安装有本软件的电脑,并想要访问安全区域时,请按照此方法安装本软件。 运行本安装程序"StorageSecuritySoftware.exe"后,开始安装本软件。

重要信息下述情形时,须在电脑中安装本软件。● 使用未安装有本软件的电脑访问驱动器密码设置区域时● 通过恢复等方式重装电脑,但未安装有本软件时

# 5 本软件的使用方法

对本软件的启动方法、密码保护功能的设置方法进行说明。 请按照说明进行设置。

## 5-1 本软件的启动

对本软件的启动方法进行说明。 有 3 种启动方法。请按照以下 3 种方法中的任意一种启动本软件。

● 点击快捷方式启动

点击桌面上的快捷方式"Storage Security Software" 28 图标。

● 通过开始菜单启动

| [开始]-[所有程序]-[TOSHIBA]-[CANVIO]-[Storage Security Software]  |  |  |  |  |  |  |  |
|-------------------------------------------------------------|--|--|--|--|--|--|--|
| -[Storage Security Software]                                |  |  |  |  |  |  |  |
| 如果是 Windows 11 系统, 💶 — ( 匡 ) —([TOSHIBA])—[Storage Security |  |  |  |  |  |  |  |
| Software]                                                   |  |  |  |  |  |  |  |
| 如果是 Windows 10 系统, 💶 — ( 宦 )—[TOSHIBA]—[Storage Security    |  |  |  |  |  |  |  |
| Software]                                                   |  |  |  |  |  |  |  |

● 使用设备上的安装程序

单击"StorageSecuritySoftware.exe"。存储在常规区域中的软件。

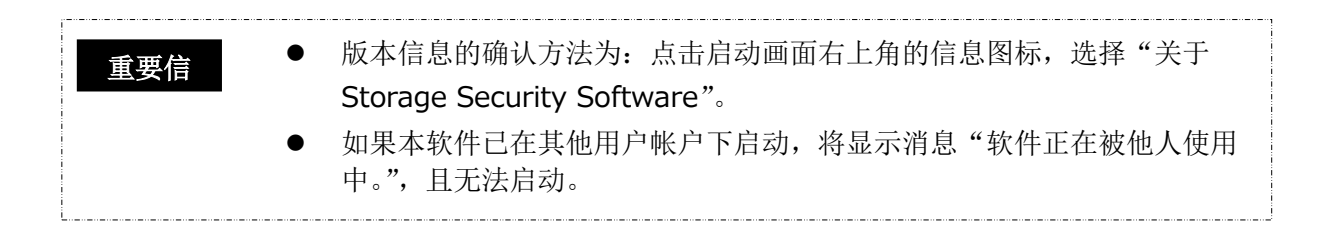

## 5-2 密码保护功能和安全区域的设置

对密码保护功能和安全区域的设置进行说明。

设置密码保护功能后,驱动器内将创建安全区域,并且第三方无法访问该区域。

 请务必提前备份密码以防忘记。 如果忘记密码,将因无法解锁驱动器而无法访问其内部的数据。为了恢复 驱动器的使用,必须格式化驱动器,将删除其内部的所有数据,因此请引 起注意。
 使用本软件进行密码保护时,驱动器内保存的所有数据将被删除。即使在 数据迁移设置下,也可能丢失数据。 因此,请在设置密码保护功能前,将驱动器内的所有数据备份至电脑或其 他存储介质等中。

1 将驱动器连接至电脑。

2

3

通过快捷方式或开始菜单启动本软件。 (参考5-1 本软件的启动)

选择要设置密码保护功能的驱动器,选择是否"加密",点击"应用"。

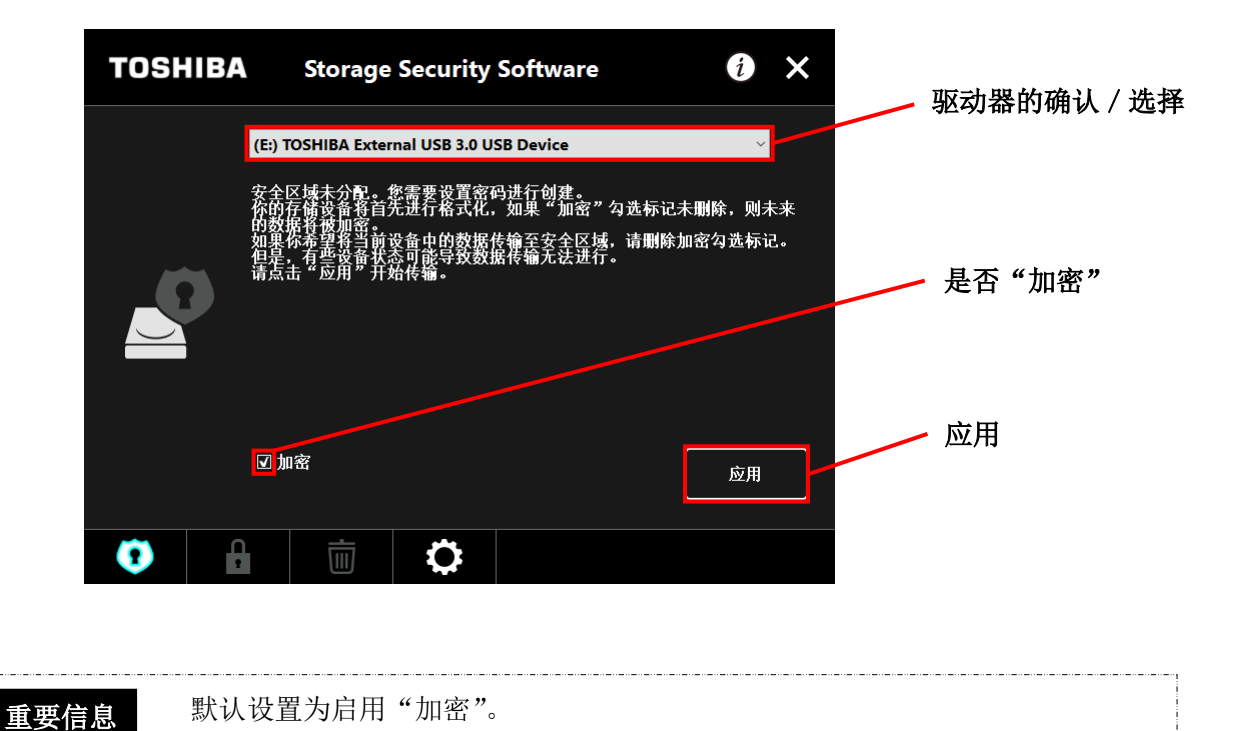

#### 关于驱动器的选择

- 如果所连接的驱动器只有1台,将自动选择该驱动器。
- 如果所连接的驱动器有多台,则从列表框中选择驱动器。

#### 关于驱动器内的数据加密

勾选复选框后,将启用"加密"。 请确认驱动器内是否存在数据,并在阅读以下说明后进行设置。

- 新设置密码保护功能时
   如果新设置密码保护功能时可以删除驱动器内存在的数据,则请勾选并启用"加密"。
- 对已存在数据的驱动器设置密码保护功能时

如果驱动器内已存在数据,并且设置密码保护功能时需保留该等数据,则请勿勾选并禁用"**加密**"。

**重要信息** 选择禁用"加密",可迁移驱动器内的数据。 但是,设置多个分区、更改为非 NTFS 格式或磁盘内的剩余空间非常少时,无 法迁移数据。

4

如果未勾选"**加密**",将会在设置了密码保护功能的驱动器(安全区域)中显示是否迁移数 据的确认对话框。

如需迁移数据请选择"是",不迁移则选择"否"。

| Storage Security Software |                     |  |  |  |  |  |
|---------------------------|---------------------|--|--|--|--|--|
| 1                         | 是否将存储设备中的数据传输至安全区域? |  |  |  |  |  |
|                           | 是否                  |  |  |  |  |  |

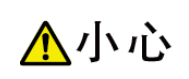

仅在选择确认消息中进行迁移的"**是**"时可迁移数据。如果未显示确认对话框 或显示错误消息,则无法迁移数据。

## 5

显示"数据迁移注意事项",对其进行确认后勾选"**确认**",并点击"下一个"。 显示画面将视是否迁移数据的选择而异。请仔细阅读内容后执行操作。

| TOSHIBA            | Storage Sec              | urity Software     | <b>ð</b> × | TOSHI                                                                          | BA Storage        | e Security S      | oftware  | i  | × |
|--------------------|--------------------------|--------------------|------------|--------------------------------------------------------------------------------|-------------------|-------------------|----------|----|---|
| C                  | E:) TOSHIBA External U   | SB 3.0 USB Device  | ~          |                                                                                | (E:) TOSHIBA Exte | ernal USB 3.0 USI | B Device | v  |   |
| <b>A</b>           | <mark>IVÒ</mark>         |                    |            |                                                                                | <u> 小</u> 心       |                   |          |    |   |
| 请务必在创建3<br>如果你的存储者 | 全区域之前备份所有数<br>备具有多个分区,它们 | 据。<br>将被删除并成为一个分区。 |            | "Storage Security Software"將存存储设备中的数据传播至安全区域。<br>请务必在创建安全区域之前备份设备中的所有必要数据以防丢失。 |                   |                   |          |    |   |
|                    |                          |                    |            |                                                                                |                   |                   |          |    |   |
|                    |                          |                    |            |                                                                                |                   |                   |          |    |   |
| <mark>☑</mark> 确认  |                          | 下一个                | 取消         | ☑ 确认                                                                           |                   |                   | 下一个      | 取消 |   |
| 0                  |                          | 1 配置安全             | 区域         | 0                                                                              | f iii             | \$                | 配置安全     | ×域 |   |

(不迁移数据)

6

(迁移数据)

为使用本软件设置密码保护功能,须删除驱动器内的所有数据。即使在数据迁 ▲小心 移设置下,也可能丢失数据。 因此,请在设置密码保护功能前,将驱动器内的所有数据备份至电脑或其他存 储介质等中。 预先保存在驱动器内的手册等也会同样被删除,因此请与其他数据一样进行备 份。

显示"密码设置",在"密码:"、"重新输入密码:"两栏中输入相同的密码,并在"密码提示:"栏中输入密码提示词或句子,点击"应用"。

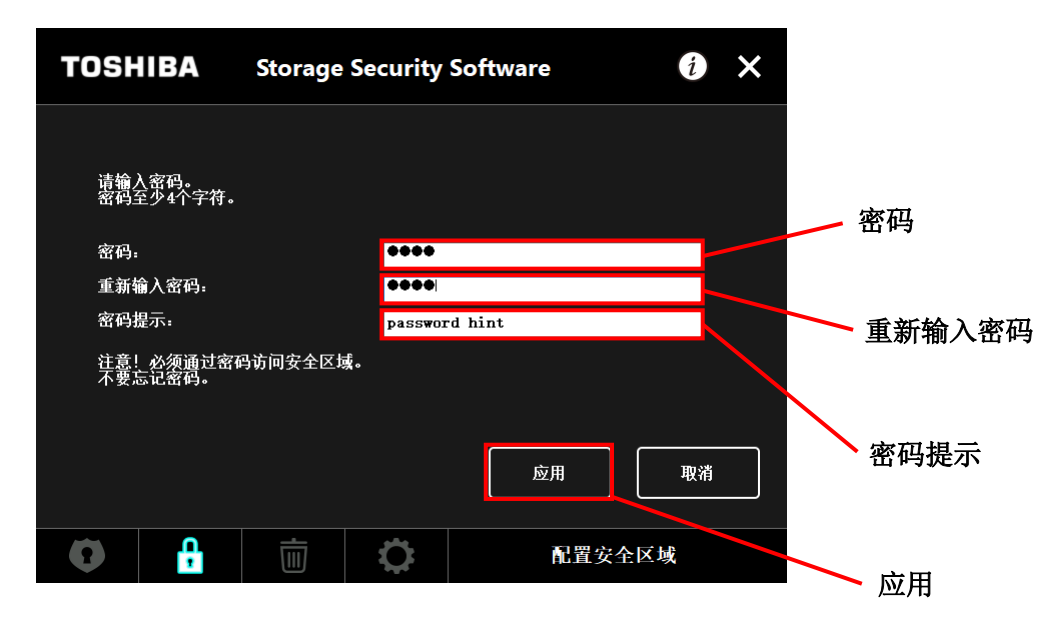

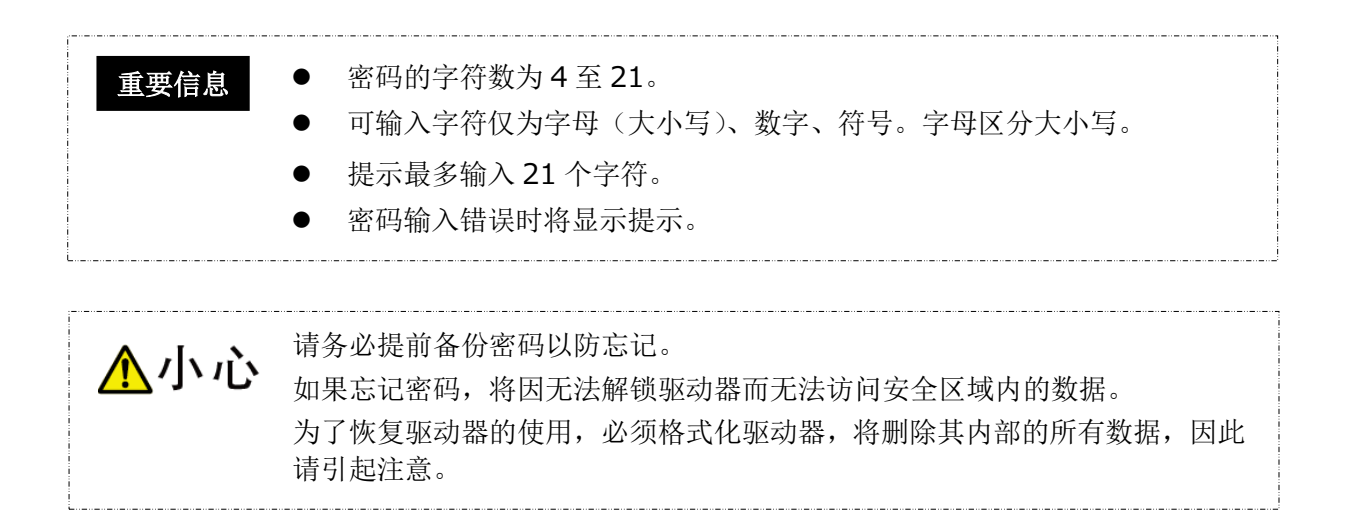

显示"安全区域设置相关注意事项",确认内容后勾选"确认",并点击"是"。 显示画面将视是否迁移数据的选择而异。请仔细阅读内容后执行操作。

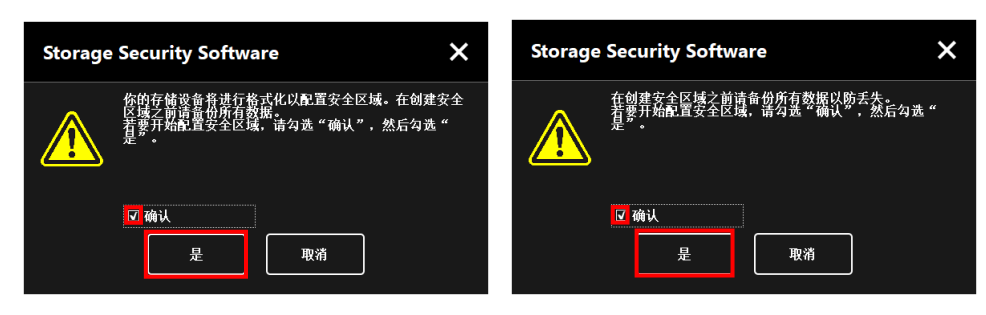

(不迁移数据)

(迁移数据)

8

7

显示安全区域设置进度。请等待设置完成。

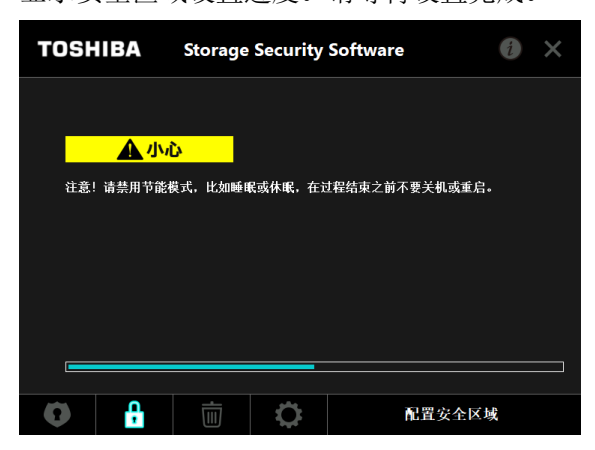

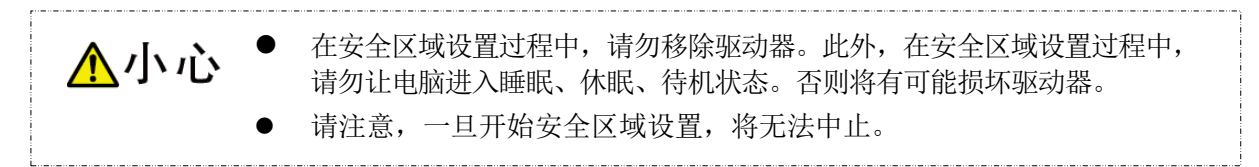

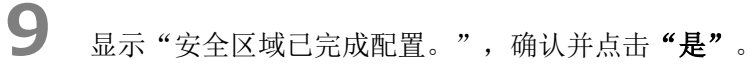

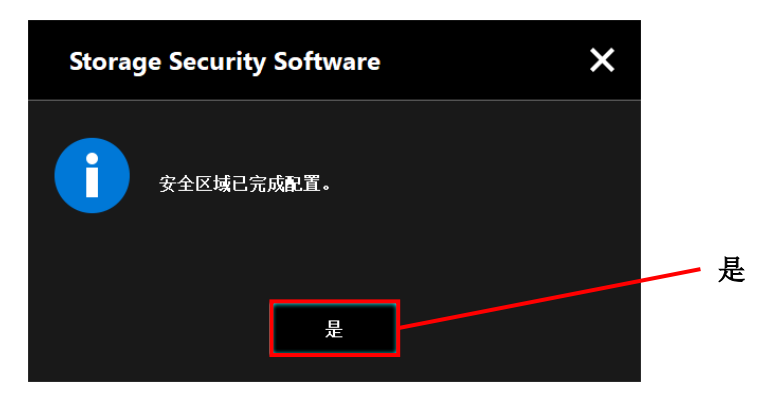

**10** 安全区域设置完成后将显示"输入密码",请输入密码,确认是否能够正确访问。(详情请参考 5 - 3 安全区域访问方法)

点击"×"关闭画面。

| TOSHI | BA     | Storage      | Security       | Software | i 🗙 |
|-------|--------|--------------|----------------|----------|-----|
|       | (E:) T | OSHIBA Exter | nal USB 3.0 US | B Device | ~   |
|       | 请输)    | <b>∖密码。</b>  | _              |          |     |
|       |        |              |                |          | 登录  |
| 0     | Ļ      | Ū            | ¢              |          |     |

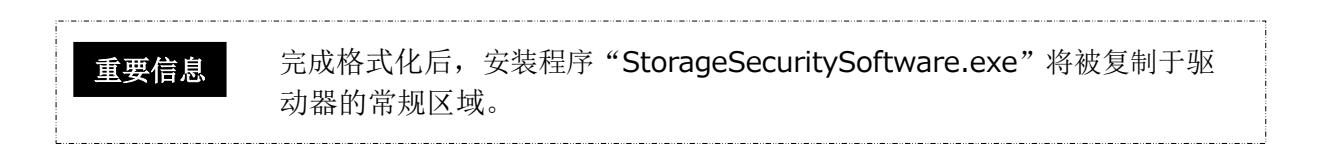

## 5-3 安全区域访问方法

对安全区域的登录和注销方法进行说明。

将驱动器连接至电脑。

## 登录

1

如需访问受密码保护的安全区域,须输入密码。

将受密码保护的驱动器连接至安装有本软件的电脑后,将自动显示"输入画面"。

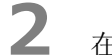

在"密码:"栏中输入已设置的密码。

**3** <sub>点击</sub>"登录"。

| лтц  | 77.444  | 0               |   |
|------|---------|-----------------|---|
|      |         |                 |   |
| Stor | rade Se | curity Software | ) |

|   | 0   | 存储设备:<br>(E:)TOSHIBA Ex- | ternal USB 3.0 USB | Device  |          |          |    |  |
|---|-----|--------------------------|--------------------|---------|----------|----------|----|--|
|   |     | 请输入密码。                   |                    |         | 当前"密码    | "        |    |  |
|   |     | 密码:                      | •••••              |         |          |          |    |  |
|   |     |                          |                    | 登录      | — 登录     |          |    |  |
|   |     |                          |                    |         |          |          |    |  |
|   |     |                          |                    |         |          |          |    |  |
| 重 | 要信息 | ● 如果密码                   | 输入错误,将             | 显示已设置密码 | 马的提示。    |          |    |  |
|   |     | ● 如果密码                   | 连续 5 次输入错          | 误,将显示简明 | 要说明忘记密码时 | 的应对方法的画面 | Î. |  |

×

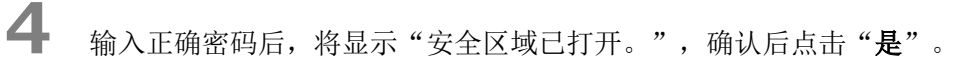

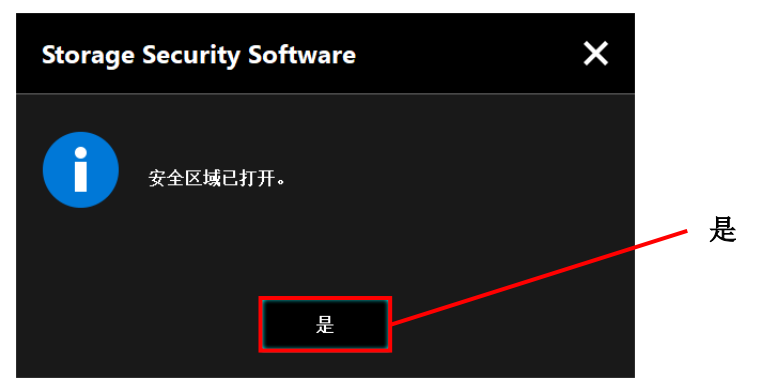

## 启动软件输入密码时

如果连接驱动器时未自动显示输入画面或输入画面已关闭,可启动电脑中所安装的本软件,输入密码。

- 通过快捷方式或开始菜单启动本软件。
   (参考5-1 本软件的启动)
- 2
- 显示"输入画面",选择驱动器。

关于驱动器的选择

- 如果所连接的驱动器只有1台,将自动选择该驱动器。
- 如果所连接驱动器的有多台,则从列表框中选择驱动器。

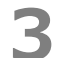

在"密码:"栏中输入当前密码。

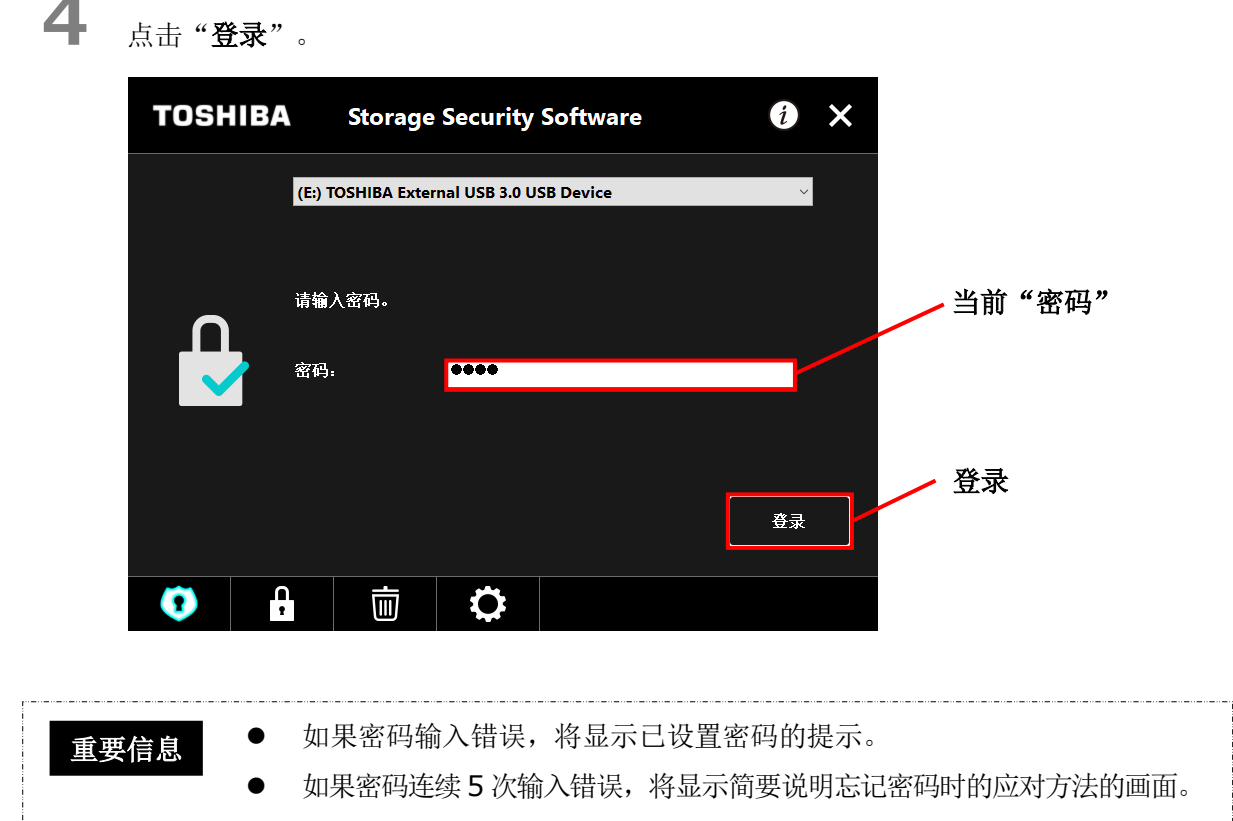

# 5

输入正确密码后,将显示"安全区域已打开。",即可访问安全区域。

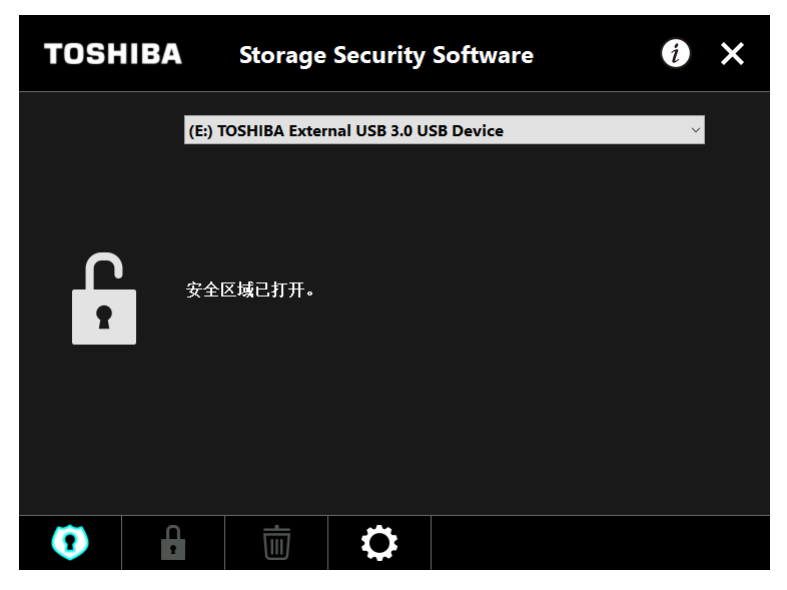

6 请点击 "×" 关闭画面。

## 注销

如需停止访问安全区域,须将驱动器从电脑中移除。

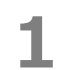

请执行桌面任务栏中的"安全移除硬件"操作,将驱动器从电脑中移除。
 移除驱动器即可停止访问安全区域。
 如需再次访问安全区域,请将驱动器重新连接至安装有本软件的电脑上并"登录"。

## 5-4 密码保护功能和安全区域的删除(格式化)

对密码保护功能和安全区域的删除进行说明。 如需删除密码保护功能和安全区域,须格式化驱动器。

3

一旦格式化,驱动器内常规区域和安全区域的数据都将被删除。 ▲小心 请务必在格式化之前,将驱动器内的数据备份至电脑或其他存储介质等中。 如果电脑上连接有多台驱动器,为了避免误格式化其他驱动器,建议您只连接 重要信 待格式化的驱动器。 1 通过快捷方式或开始菜单启动本软件。 (参考5-1 本软件的启动) 2 点击所显示画面中间下方的

显示"格式化注意事项",对其进行确认并勾选"**确认**"后,点击"应用"。

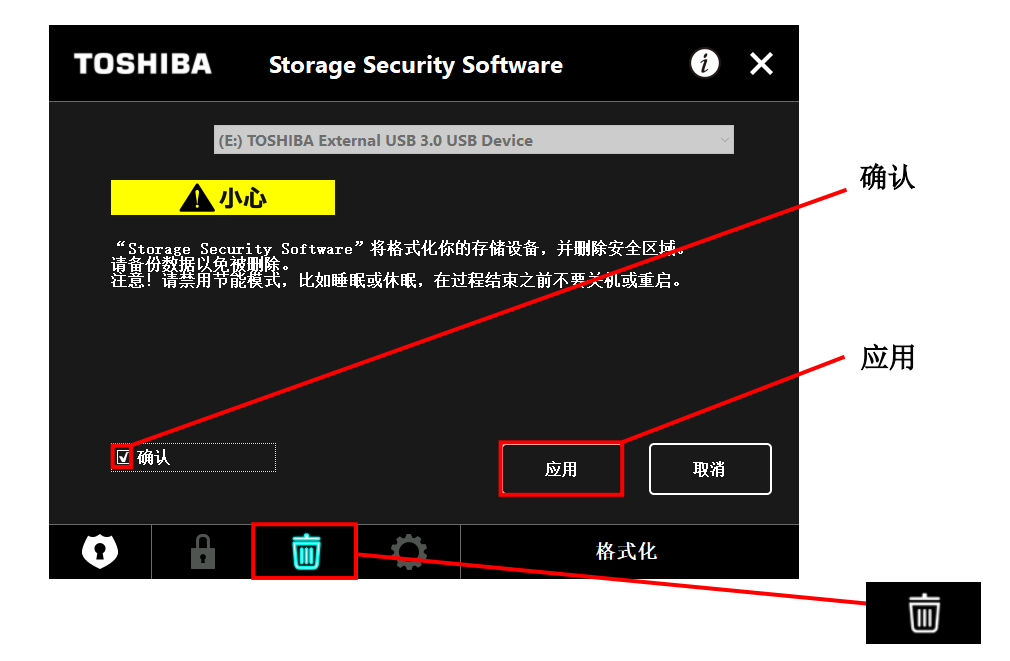

## 

4

显示"确认格式化",确认注意事项内容后勾选"**确认**",并点击"是"。

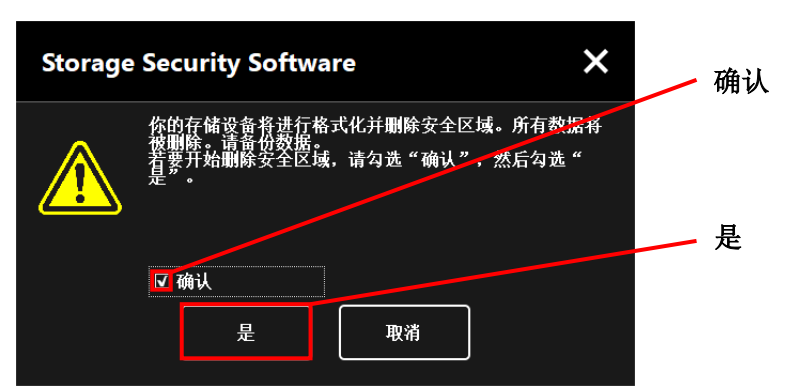

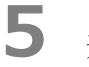

开始格式化,显示进度。

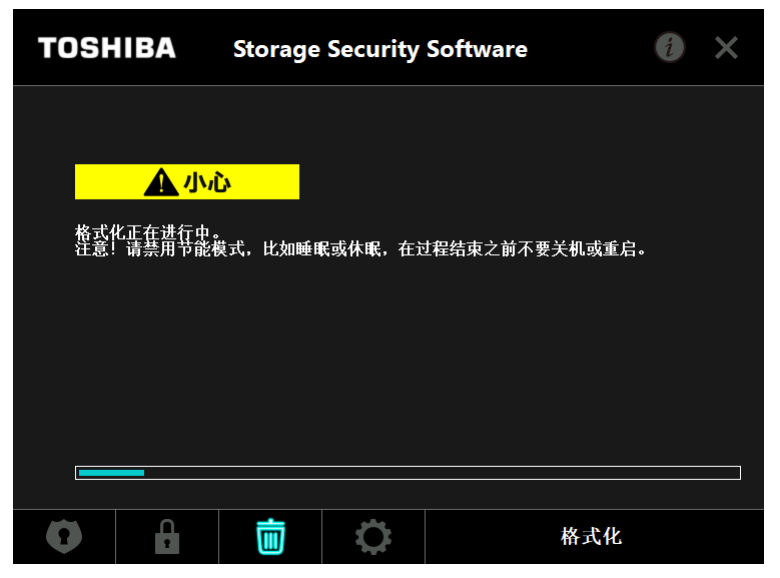

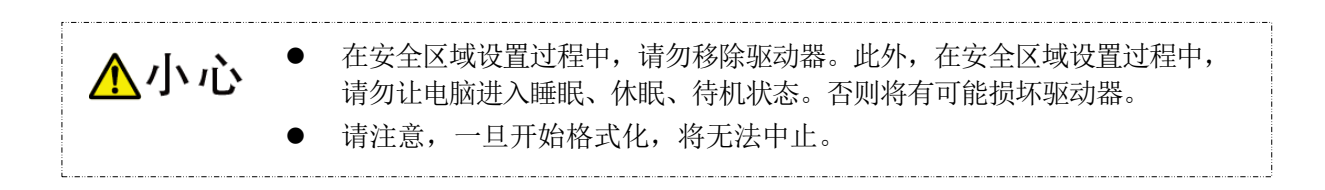

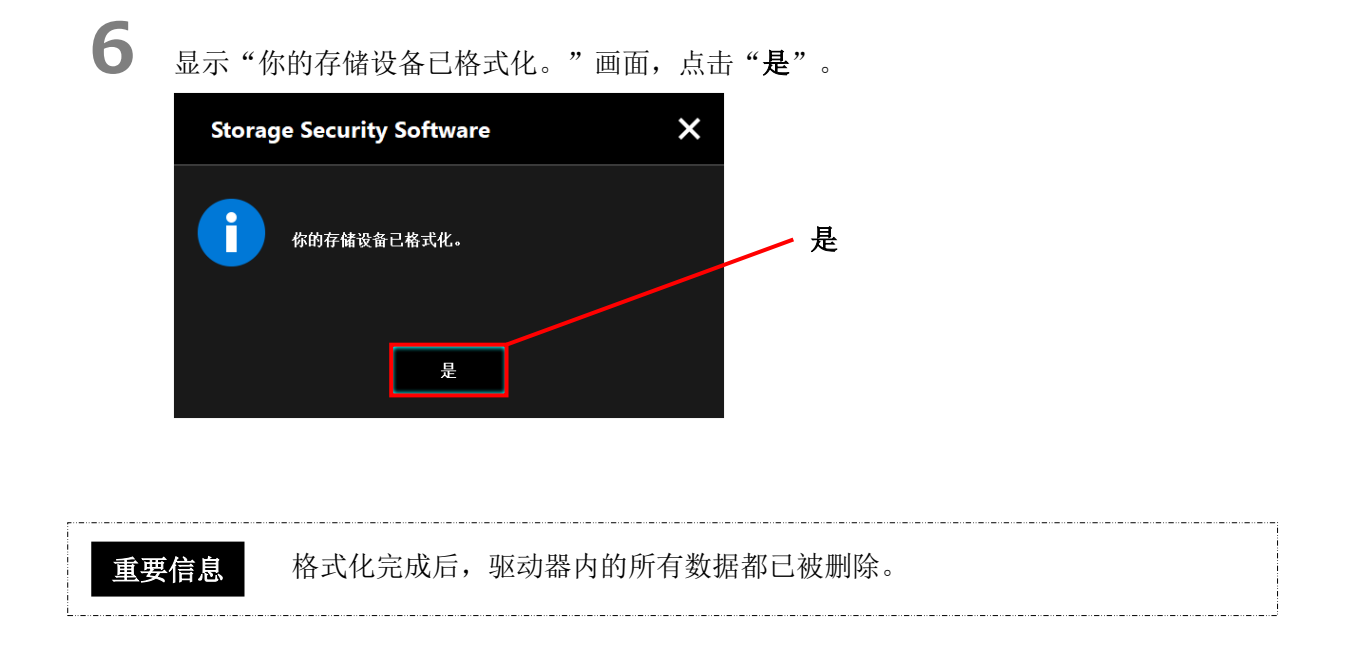

显示驱动器的状态。由于没有安全区域,因此将显示"设置安全区域"。 可点击"×"关闭画面。

7

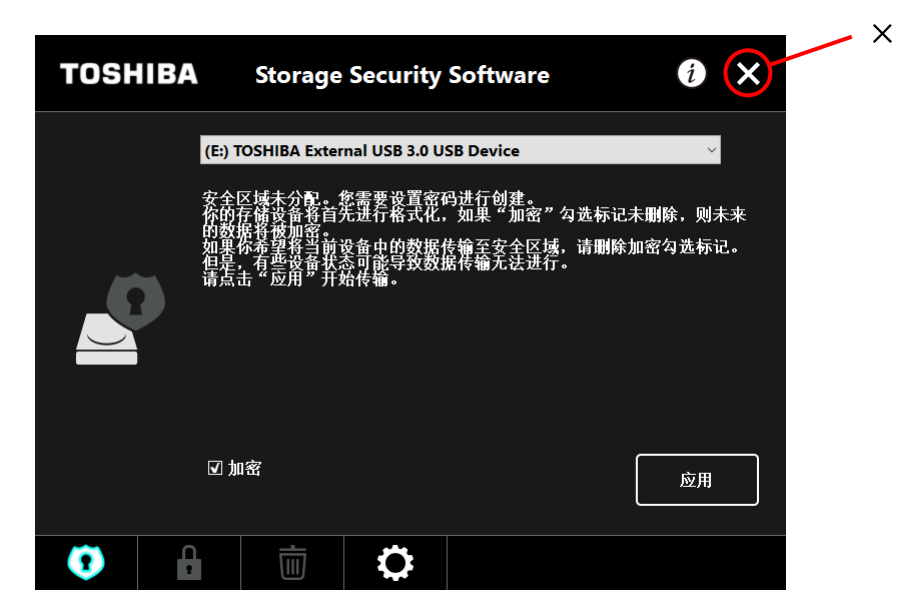

## 5-5 密码更改方法

对密码更改方法进行说明。

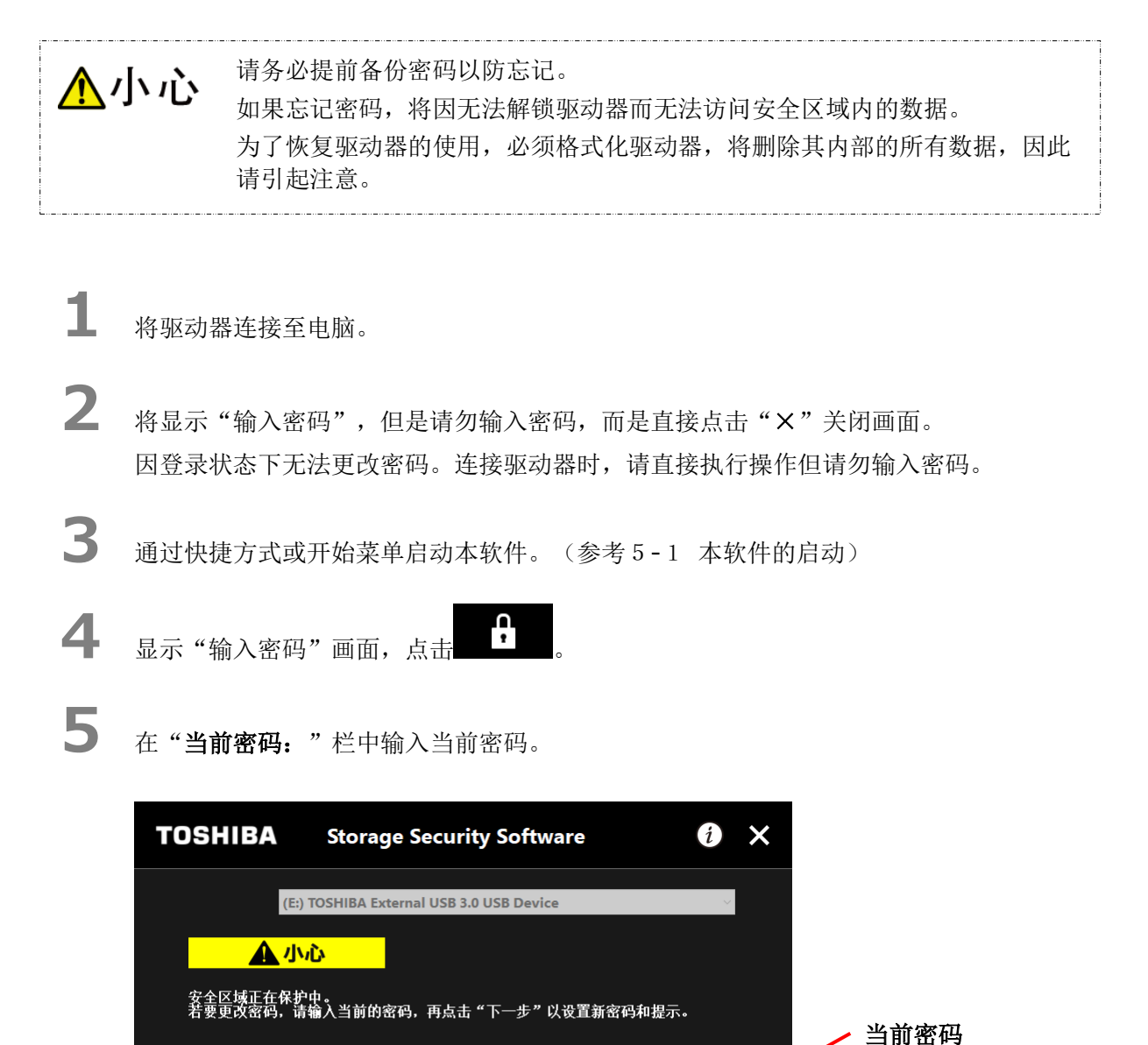

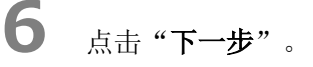

 $(\mathbf{\hat{n}})$ 

当前密码:

Ĥ

••••

Ö

下一步

更改密码

取消

下一步

显示"密码设置",在"新密码:"、"重新输入密码:"两栏中输入新密码,并在"新密码提示:"栏中输入新密码的提示词或句子,点击"应用"。

TOSHIBA i × Storage Security Software 请输入新密码。 密码至少4个字符。 新密码 新密码: •••• 重新输入密码 \*\*\*\* 重新输入密码: 新密码提示: new hint <u>注意!必须通过密码访问安全区域。</u> 不要忘记密码。 新密码提示 应用 取消 Ĥ Ö Õ 更改密码 应用

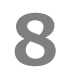

7

显示"更改密码注意事项",对其进行确认后,点击"是"。

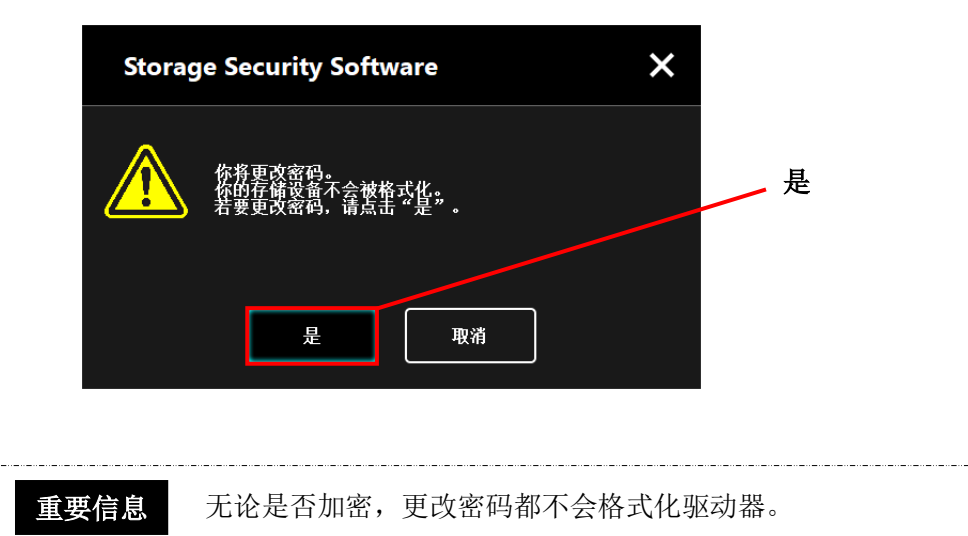

密码更改完成后,将显示"输入画面",点击"×"关闭画面。

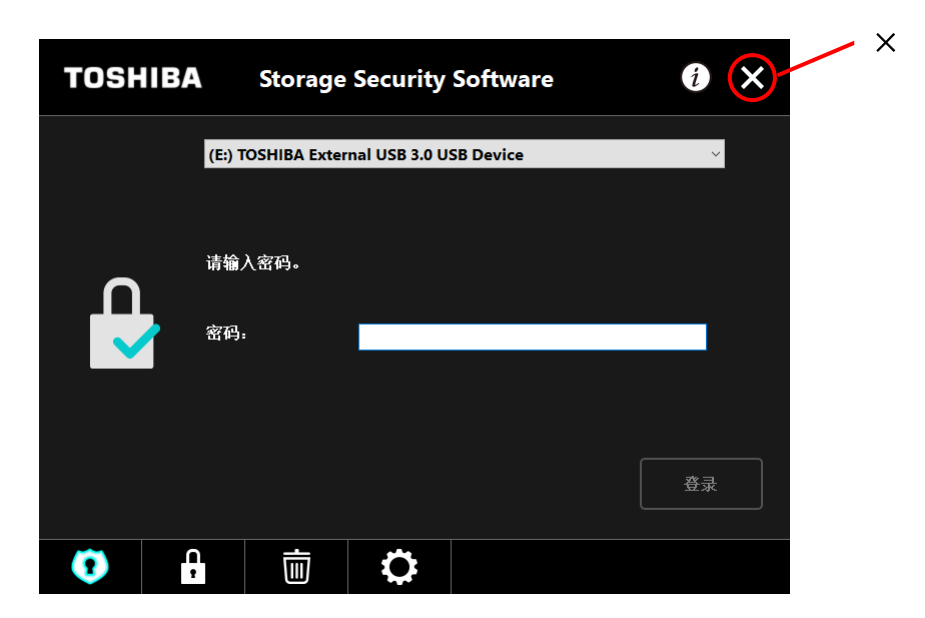

## 5-6 如果忘记密码

9

从防止机密信息泄漏和保护个人信息的观点而言,如果忘记密码,将无法解锁,从而无法访问安全区 域内的数据。

为了恢复驱动器的使用,必须格式化驱动器,将删除驱动器内的所有数据。

格式化步骤请参考"5-4 密码保护功能和安全区域的删除(格式化)"。

## 5-7 软件更新

对软件更新方法进行说明。

## 软件更新

将驱动器连接至安装有本软件的电脑后,将通过快速启动功能显示本软件的版本信息,请更新本软件。

| 1 | 单击" <b>StorageSecuritySoftware.exe"</b> 。<br>(参考 5 - 1 本软件的启动)                    |
|---|-----------------------------------------------------------------------------------|
| 2 | 自动确认本软件的版本,如果是旧版本,将显示"确认更新安装",请点击"是"。<br>安装程序启动,开始更新。(参考4安装方法)<br>点击"取消",本软件正常启动。 |
|   | Storage Security Software                                                         |
|   | 旧版本的"Storage Security Software"已安装至电<br>脑。<br>是否安装最新版本?                           |
|   | 是取消                                                                               |

#### 驱动器内安装程序的更新

启动本软件时,也将同时检查驱动器中保存的安装程序的版本。如果是旧版本安装程序,将提示安装 程序更新。

在安装程序更新过程中,请勿移除驱动器。此外,在安装程序更新过程中,请勿让电脑进入睡眠、休眠、待机状态。否则有可能损坏驱动器,请引起注意。
 请注意,一旦开始安装程序更新,将无法中止。

**1** 通过快捷方式或开始菜单启动本软件。(参考 5 - 1 本软件的启动)

2 自动确认驱动器内本软件的版本,如果是旧版本,将显示"确认更新安装程序"画面,请点击"更新"。

开始更新安装程序。

点击"**取消**",本软件正常启动。

| Storag | ×                                                                 |     |          |    |
|--------|-------------------------------------------------------------------|-----|----------|----|
| i      | 在你的存储设备中发现旧版本的"Storage Securi<br>Software"。<br>是否更新最新版本?<br>更新 取消 | lty | <u>]</u> | 更新 |

3

显示"'Storage Security Software'已更新成功",点击"是"。

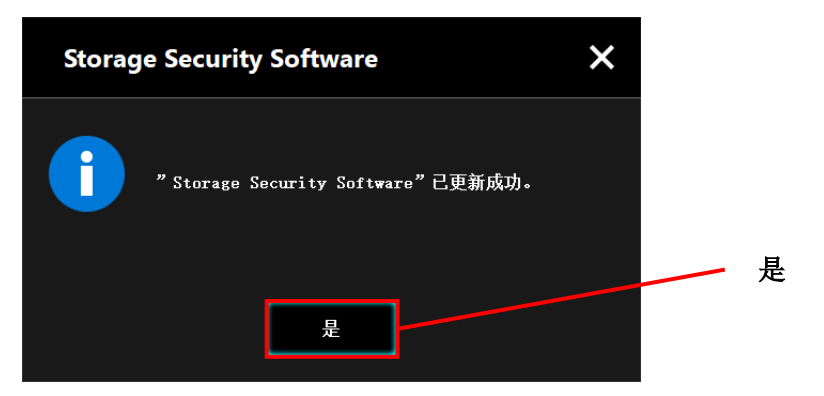

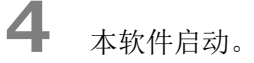

## 5-8 软件信息的显示

对本软件的版本信息和最终用户许可协议信息的显示方法进行说明。

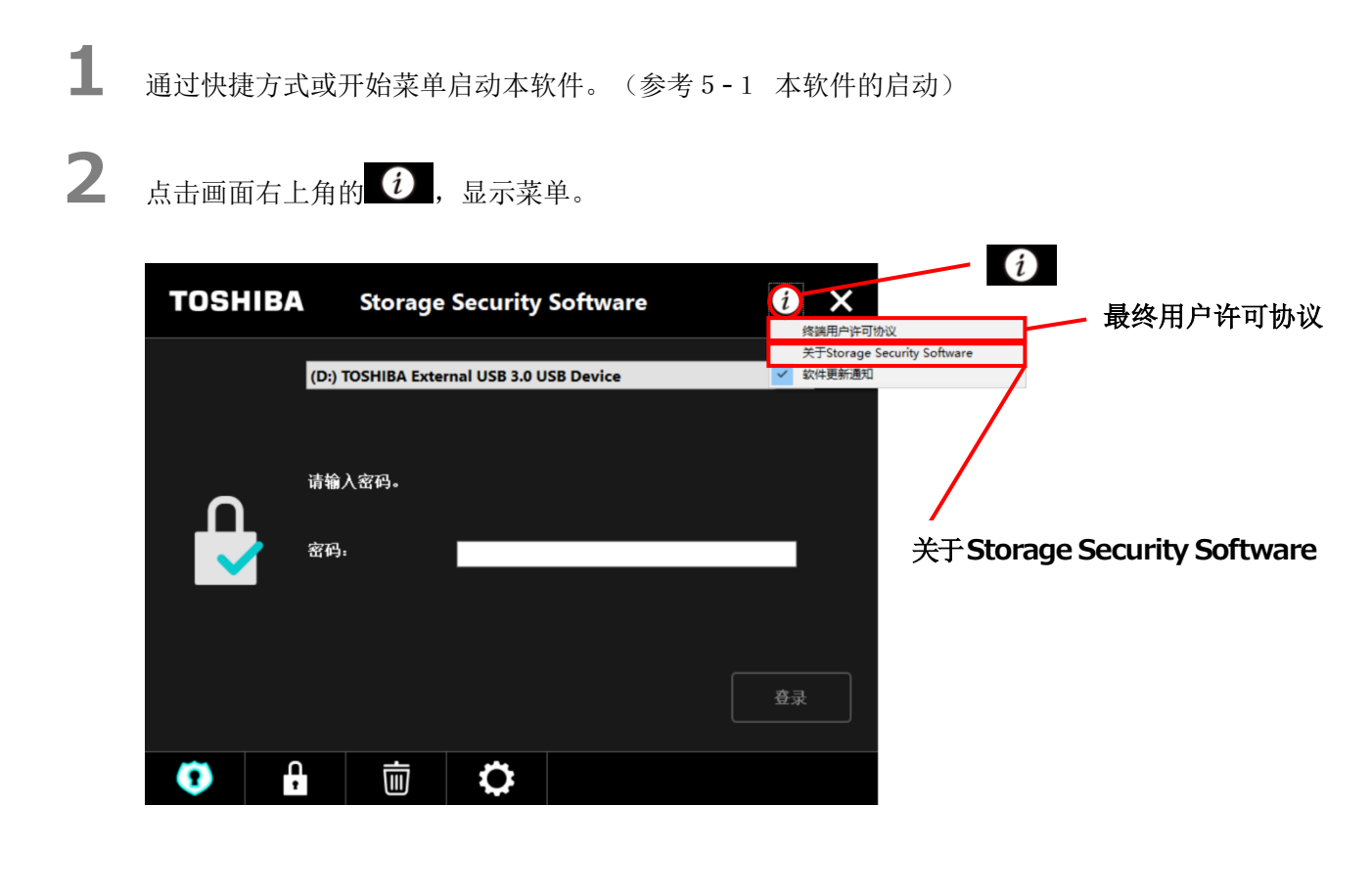

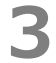

选择"关于 Storage Security Software"后,将显示本软件的版本。

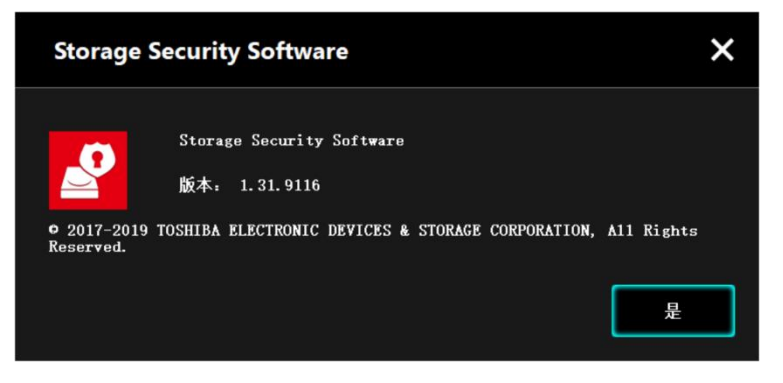

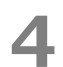

选择"最终用户许可协议"后,将显示"最终用户许可协议"的内容。 显示内容与安装时所显示的"最终用户许可协议"相同。

## 5-9 更改显示语言的设置

对显示语言的更改方法进行说明。

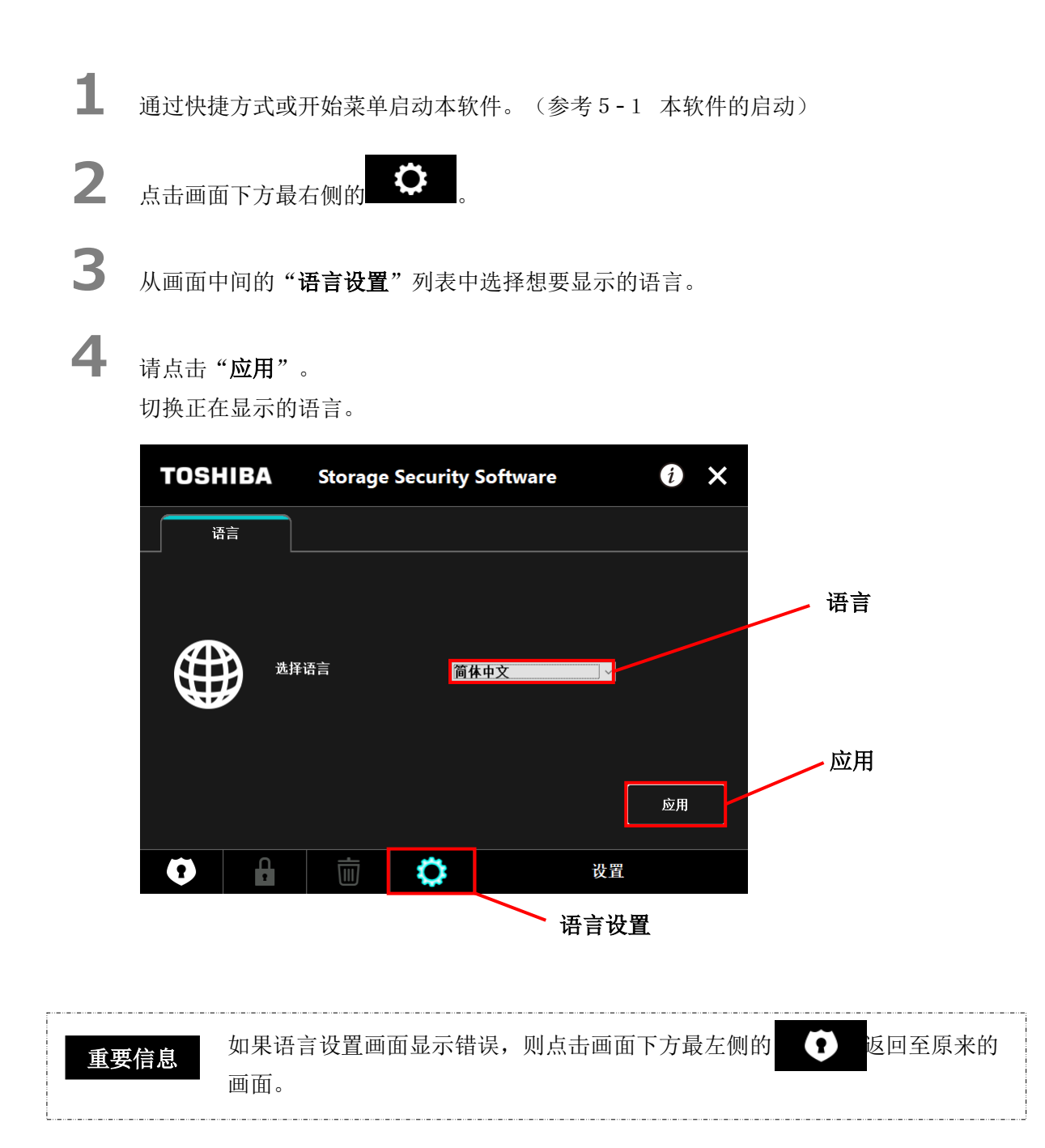

## 5-10 更新至最新版本

可从东芝服务器上获取本软件的更新信息。 将通过以下方法通知更新信息。

- 启动软件时通知更新
- 显示更新信息

#### 启动软件时通知更新

通过快捷方式或开始菜单启动本软件。
 (参考5-1 本软件的启动)
 自动连接至本公司的服务器,如果发布了本软件的新版本将通知更新。
 勾选"不再显示该信息"后,此后将不再显示此类通知。

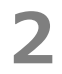

显示"安装程序更新确认"画面,如需更新安装,请点击"**更新**"。 点击"**取消**",本软件正常启动。

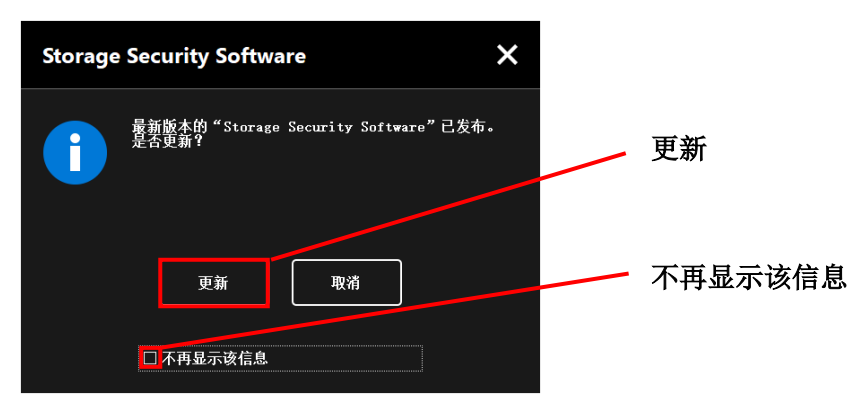

#### 更新通知功能的显示设置

点击画面右上角的**〔〕**,将显示菜单,可由此设置是否发布更新通知。 如需启用更新通知,请选择并点击"软件更新通知"。打上"√"标记,将启用通知功能。

| TOSH | IBA  | Storage      | Security       | Software   |   | 冬 法 約 後 法 用 户 许 可   | 协议                |       |    |
|------|------|--------------|----------------|------------|---|---------------------|-------------------|-------|----|
|      | (D:) | TOSHIBA Exte | rnal USB 3.0 U | ISB Device |   | 关于Storage<br>软件更新通知 | Security Software |       |    |
|      | 请補   | à人密码。<br>-}: |                |            |   |                     | 软件                | 更新通知: | 启用 |
|      |      |              |                |            | Ê | 禄                   |                   |       |    |
| •    | Ģ    | Ū            | \$             |            |   |                     |                   |       |    |

## 更新信息的确认和更新

4

从东芝服务器上获取本软件的更新信息后,画面下方最右侧的**全**图标将变为**全**,可由此确认存在更新信息。

1 通过快捷方式或开始菜单启动本软件。 (参考 5 - 1 本软件的启动)

| 2 | 点击画面下方最右侧的  | 选择 | 更新 | 选项卡。 |  |
|---|-------------|----|----|------|--|
| 3 | 显示本软件的更新信息。 |    |    |      |  |
|   |             |    |    |      |  |

点击"**详情**"后,将在浏览器中打开"更新信息"中所指定的 Web 地址(URL)。

# 5

6

点击"**更新**"后将开始下载本软件。

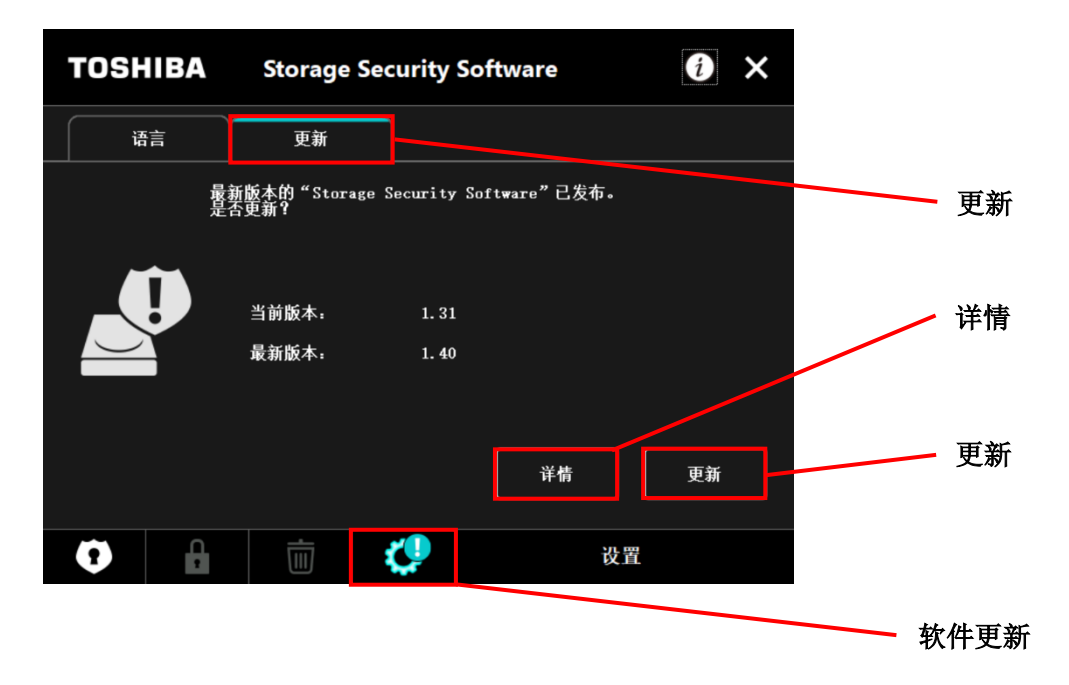

下载完成后,将启动安装程序。 (参考4安装方法)

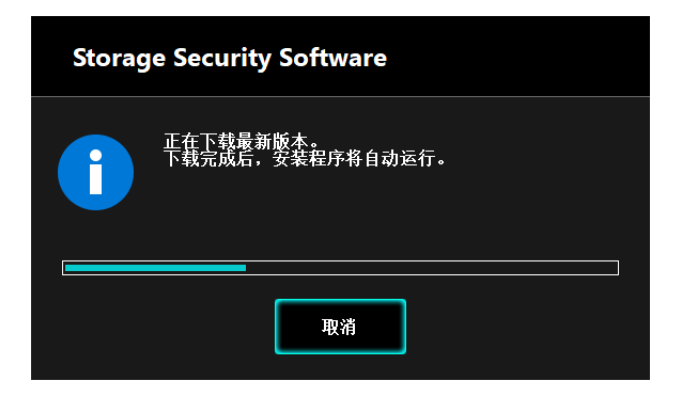

© 东芝电子元件及存储装置株式会社 2023 版权所有